## PPPOE kapcsolat beállítása Asus RT-N10E routeren -

## Lépésről lépésre

 Első lépésként a routert csatlakoztatni kell a hálózathoz. A router hátoldalán lévő WAN feliratú aljzatba kell csatlakoztatni a szolgáltatói Ethernet kábelt, a sárga számozott aljzatba pedig a számítógéptől érkező kábel csatlakozóját, illetve az egyéb kábeles hálózati eszközök kábeleit kell bedugni. Ezt követően kell a routert áram alá helyezni.

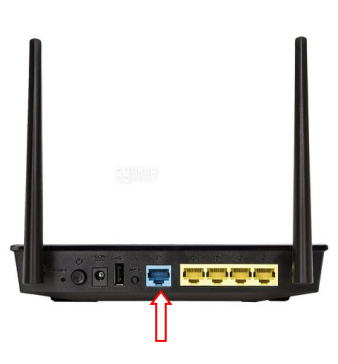

- A router beállítását célszerű kábeles kapcsolaton keresztül megvalósítani.
- A router beállítását a számítógép csatlakoztatását követően egy böngészőprogram (PI.: Edge, Chrome, FireFox, ...stb.) elindításával tudjuk végrehajtani.
- A böngészőprogram címsorába gépeljük be a 192.168.0.1-es IP címet, majd az enter leütését követően megjelenik a router beállítás varázslója.

| ASUS Wireless Router RT-N10E × +                                                                                                    |                                                                                                    |                                                                                                    |                                                                                                    | - 0 ×              |
|----------------------------------------------------------------------------------------------------|----------------------------------------------------------------------------------------------------|----------------------------------------------------------------------------------------------------|----------------------------------------------------------------------------------------------------|--------------------|
| <ul> <li>▲ AUU Wireles Route R<sup>1</sup>-NICE × +</li> <li>AUU Wireles Route R<sup>1</sup>-NICE × +</li> <li>★ C = wisp.pl/al/demo/RT-NIOE/home.htm</li> </ul> | REALES<br>REALES<br>RE | Primwere Version:2027<br>Operation Node: E 23aatos<br>Poteneetd<br>Poteneetd<br>Poteneetd<br>Company<br>Company | Linguan:       Linguan:         Linguan:       Linguan:         Lingu | - 0 ×<br>☆ ± 0 ⊕ : |
|                                                                                                    |                                                                                                    |                                                                                                    | 2011 ASUSTAR Computer Inc. All rights reserved.                                                                                                    |                    |

A megjelenő oldalon válasszuk a baloldali menük közül a QIS opciót és nyomjuk meg a gombot.

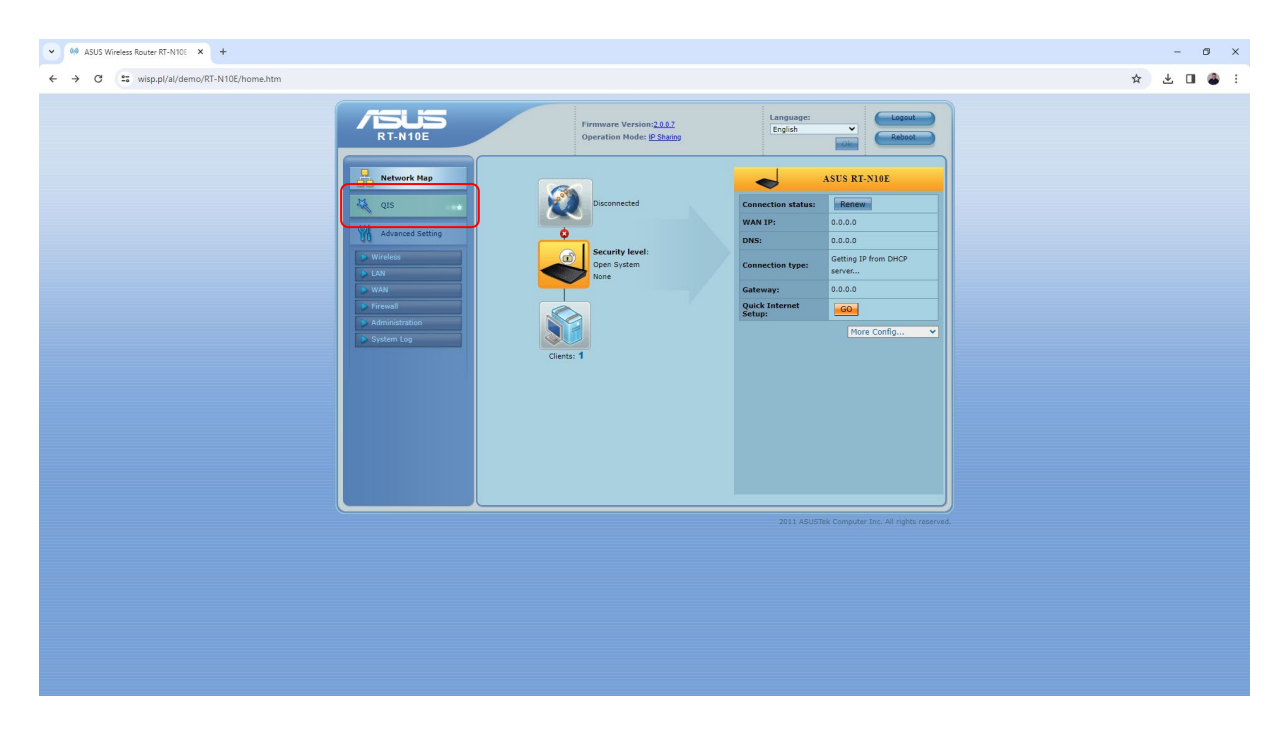

• A gyorsbeállítás-varázsló végig vezet bennünket az alapbeállításokon. Először ki kell választani, hogy **PPPoE** kapcsolattal kívánunk csatlakozni az internethez. A Next gombbal léphetük tovább.

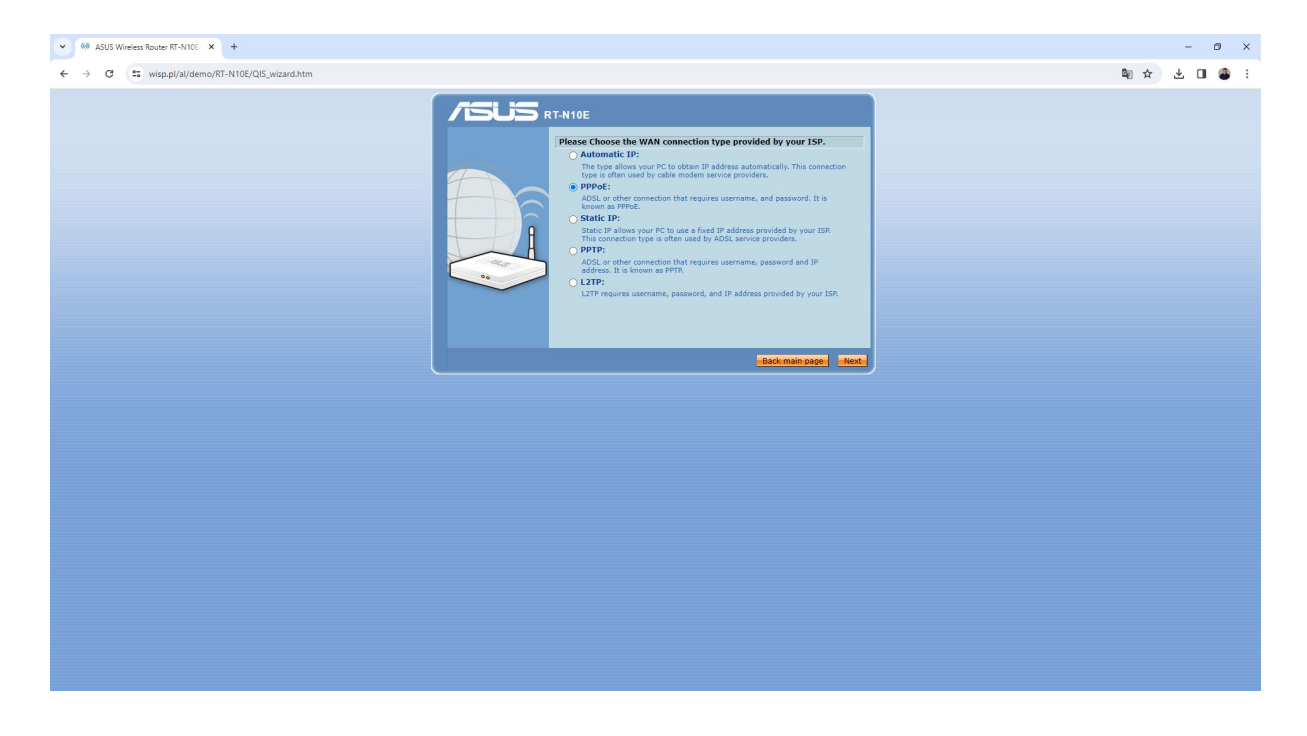

 Itt kell megadni a szolgáltatótól kapott PPPoE azonosítót és a hozzá tartozó jelszót. (Az azonosító és a jelszó az előfizetői szerződésen vagy az Internet bekötésekor kapott munkalapon található)

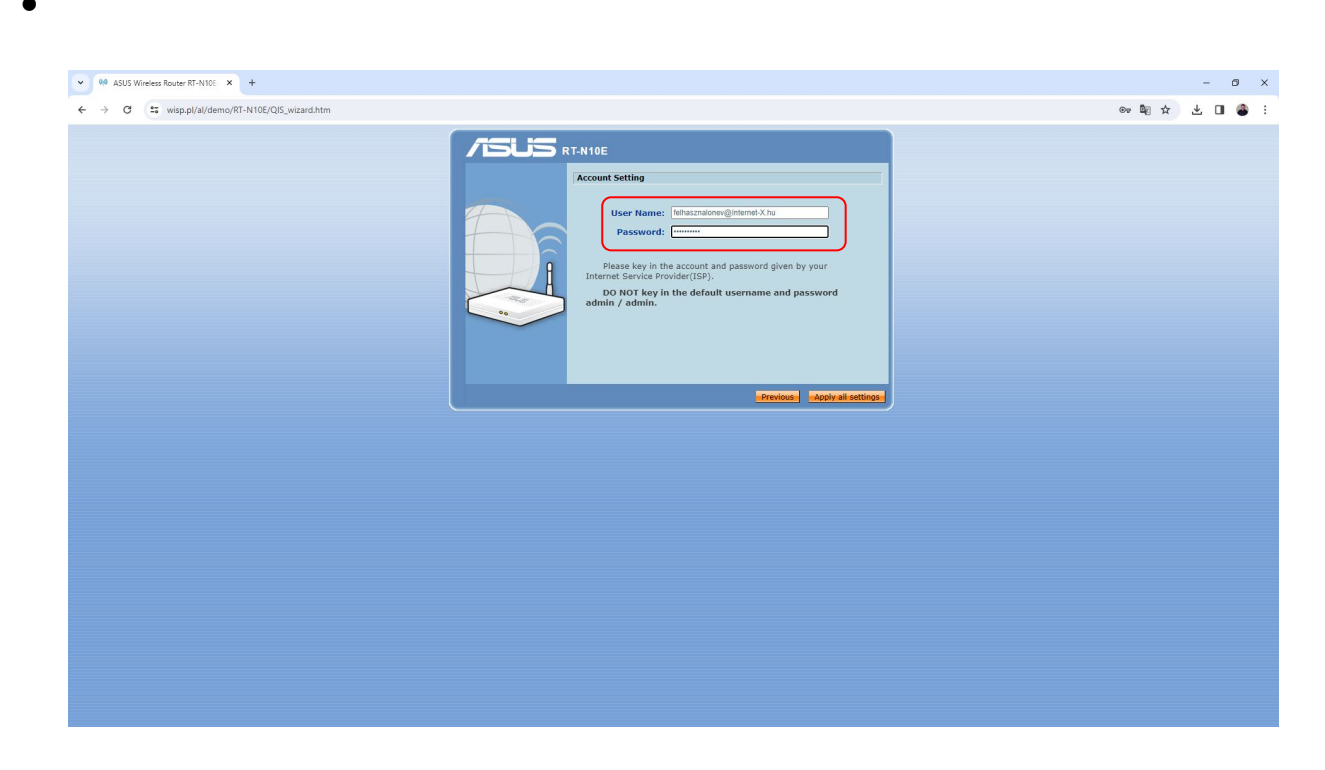

 Az Apply all setting gomb lenyomása után a router felcsatlakozik az internetre. Ha mindent jól gépeltünk be, akkor zöld pipa jelzi a kapcsolat létrejöttét. Ha elgépeltük az adatokat vagy elfelejtettük bedugni a számítógép LAN kábelét, akkor hibajelzést kapunk. Ha vezeték nélkül csatlakozunk, akkor ezt a hibajelzést hagyjuk figyelmen kívül és térjünk át az Advenced menüpont alatt található vezeték nélküli, ún. Wireless beállításokra.

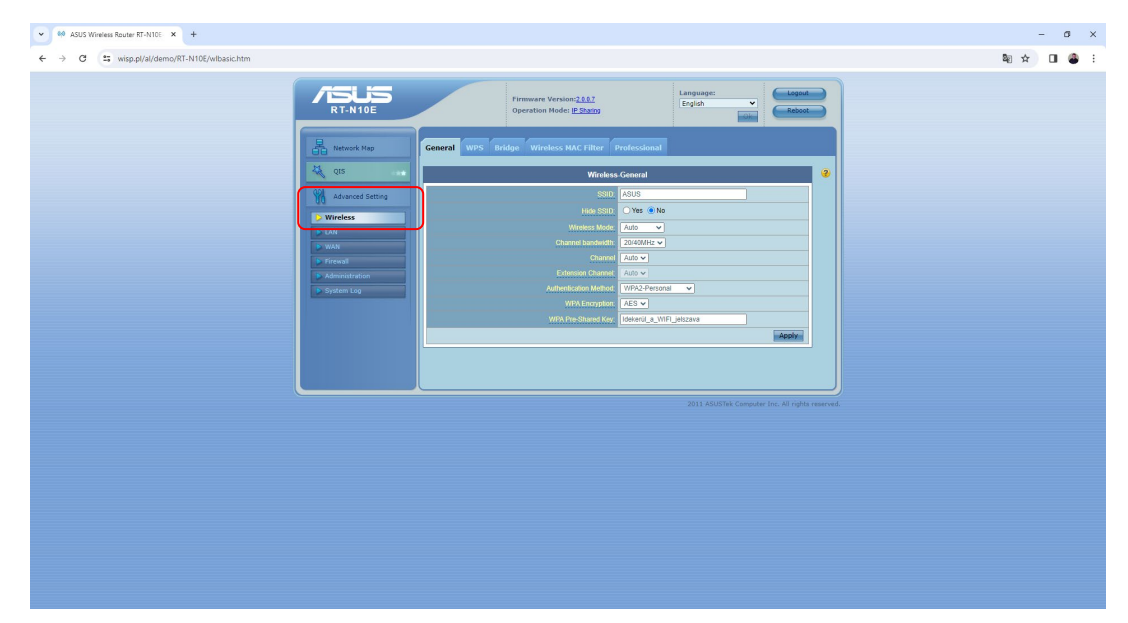

- A következő fül a vezeték nélküli, WIFI beállításokat tartalmazza. Itt változtathatjuk meg a háztartásunkban használt WIFI nevét (SSID), de természetesen megmaradhat az alapbeállítás is.
- A Channel bandvich mellett át kell kapcsolni a kapcsolót 20/40MHz-re, az Authentical Method kapcsolónál ki kell keresni a WPA2-Personal titkosítást, a WPA Encryption fülnél az AES módot ajánljuk. Végül a WPA Pre-Shared Key beállításhoz beírhatjuk a WIFI leendő jelszavát. A beállításokat az Apply gombbal véglegesíthetjük.

| 40 ASUS Wireless Router RT-N10E × +         |                                                                                                    |                                                                                                    |                                       |              | - Ø ×     |
|---------------------------------------------|----------------------------------------------------------------------------------------------------|----------------------------------------------------------------------------------------------------|---------------------------------------|--------------|-----------|
| ← → C S wisp.pl/al/demo/RT-N10E/wlbasic.htm |                                                                                                    |                                                                                                    |                                       |              | 🕸 🖈 🔲 🗳 🗄 |
|                                             | RISUS<br>RT-N10E                                                                                                    | Firmware Version; <u>2007</u><br>Operation Mode: <u>IP Sharing</u>                                                                                                    | Language:<br>English V<br>Reboot      |              |           |
|                                             | Content and a second second se | Vincescher und State State Sta | daraniv                               |              |           |
| ~                                           |                                                                                                    |                                                                                                    | 2011 ASUSTek Computer Inc. All rights | ts reserved. |           |
|                                             |                                                                                                    |                                                                                                    |                                       |              |           |

• Ezt követően a képernyő jobb felső sarkában található **Reboot** gombra kattintva a router újraindul és véglegesíthetjük a beállításokat.

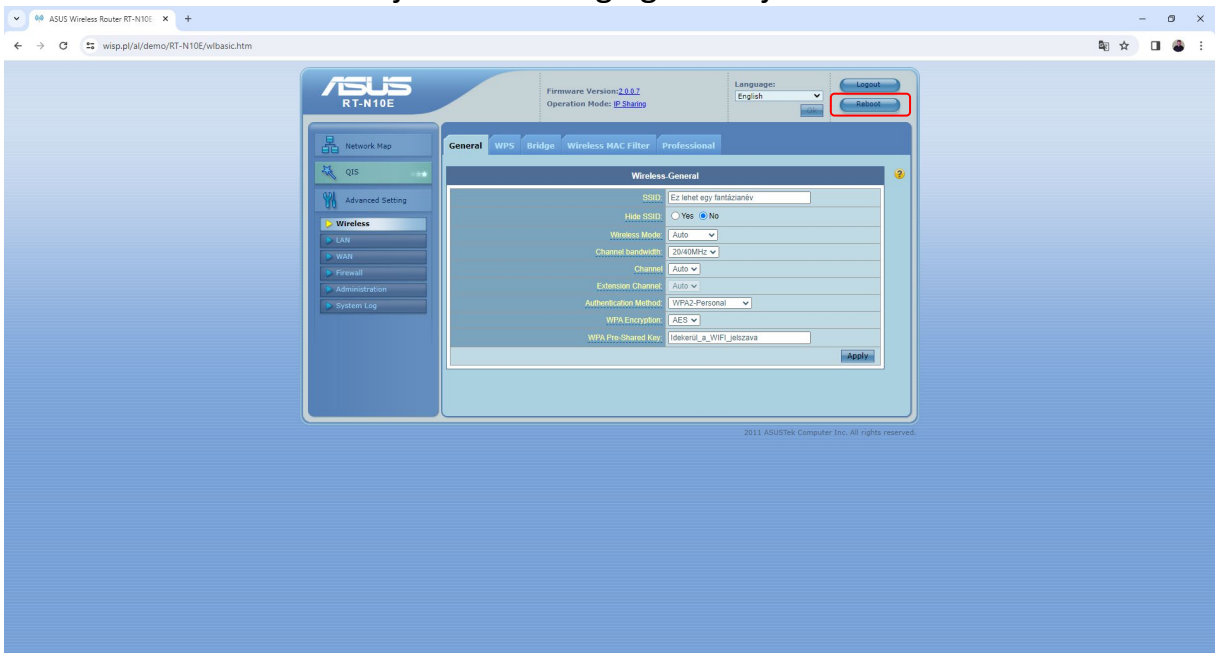

A vezeték nélküli kapcsolatot használó eszközeinkkel már csak a wifi újra keresésével és az új jelszó megadásával tudunk kapcsolódni a routerhez az újraindítást követően.

A legtöbb pár éve gyártott Asus router beállítása hasonló menüpontok segítségével lehetséges. További kérdésekkel és segítségnyújtásért hívja ügyfélszolgálatunkat: 66/333-333